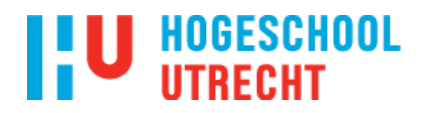

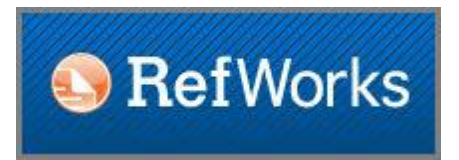

Handleiding invoeren van referenties in RefWorks Legacy

Importeren uit:

 1.1.HUGO
 1.2.EBSCO-databanken (o.a. Academic Search Premier, CINAHL, ERIC)
 1.3.PubMed
 1.4.Google Scholar
 1.5.Picarta
 1.6.Web of Science

Importeren uit Worddocument

1.1.HUGO

Kies de referentie die je wilt importeren, en klik op "cite"

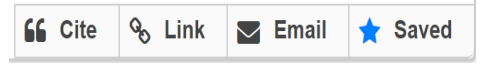

Klik vervolgens op "Export to RefWorks".

Kies "Export to the legacy RefWorks". Als de referentie is geïmporteerd krijg je de melding "Import complete".

Klik op "OK".

De titel(s) zit(ten) nu in de 'Last imported' folder

#### 1.2.EBSCO-databanken

Deze werkwijze geldt voor alle databanken met het EBSCO-logo (o.a. CINAHL, ERIC, Academic Search Premier). Kies de referenties die je wilt importeren.

Plaats ze in een map door op het symbooltje dat je rechts ziet te klikken. Klik op "Folder" en kies daarna voor "Export"

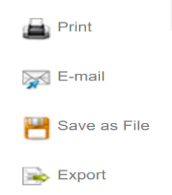

Kies vervolgens voor "Direct export to RefWorks" en daarna "Save". Kies "Export to legacy RefWorks". Als de referentie is geïmporteerd krijg je de melding "Import complete". Klik op "OK".

De titel(s) zit(ten) nu in de 'Last imported' folder

| 1.3 Pubmed |
|------------|
|------------|

Open Pubmed vanaf de website van de bibliotheek. Voer een zoekactie uit. Selecteer relevante titels door deze aan te vinken

| File              | Clipboard       |
|-------------------|-----------------|
| Collections       | E-mail          |
| Order             | My Bibliography |
| Citation manager  |                 |
| Download 3 items. |                 |
| Format            |                 |
| MEDLINE V         |                 |

## HOGESCHOOL UTRECHT

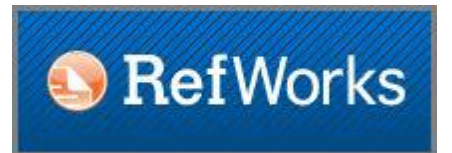

Kies Send to Kies vervolgens Citation manager, Create file Zet het format op "Medline" Save file op een logische plaats. De file krijgt automatisch de naam citations.nbib

Ga in Refworks naar Import Kies NLM PubMed als Import filter en Pubmed als Database Zoek bij Select textfile het bestand dat je net hebt opgeslagen Klik op Import De titel(s) zit(ten) nu in de 'Last imported' folder

### 1.4.Google Scholar

Als je artikelen heb gevonden in Google Scholar zie je onder het artikel verschillende opties staan.

☆ 59 Geciteerd door 136 Verwante artikelen Alle 2 versies ≫
Klik op de dubbele aanhalingstekens
Er opent zich nu een schermpje waarin de bronvermelding volgens verschillende stijlen wordt weergegeven. Onderaan staan verschillende opties waaronder RefWorks.
Klik daarop.

Kies "Export to legacy RefWorks". Als het is geïmporteerd krijg je de melding "Import complete". Klik op "OK".

De titel(s) zit(ten) nu in de 'Last imported' folder

#### 1.5. Picarta

Klik in Picarta de titel aan van het artikel of boek dat je wilt importeren. titel: eerste 1 laatste 10 Onderaan het scherm staan nu meerdere opties. eerste=1 laatste=10 voor de eerst eerste=3 laatste=3 voor treffer 3. bijvoorbeeld: Klik op "download". Kies het juiste formaat: MOPC. U kunt maximaal 100 titels downloaden. Klik nu op "Opslaan", geef het document een logische naam formaat MOPC en sla het op waar je het kunt terugvinden. UTF-8 ISO-8859-1 Ga naar RefWorks en klik op References, automatische regelterugloop Kies voor "Import" en daarna voor "choose file". e-mail Kies het juiste format: Picarta. Meerdere adressen scheidt u van elkaar met komma's Als dit niet meteen in het lijstje met opties staat kun je het opzoeken. Sla de data on on uw harde schiif

Let er goed op of de referenties volledig zijn. Je kunt ze zelf wijzigen met behulp van het potloodje.

#### 1.6 Web of Science:

Open Web of Science. Voer een zoekactie uit. Vink titels aan die je wilt exporteren. Kies onderaan de lijst voor Save to Refworks. Klik op Export (let op dat de popblokkering is uitgeschakeld). Kies export to legacy Refworks Het inlogscherm van Refworks verschijnt. Login in Refworks. De titel wordt geimporteerd in RefWorks . Bekijk Last imported folder.

# HOGESCHOOL UTRECHT

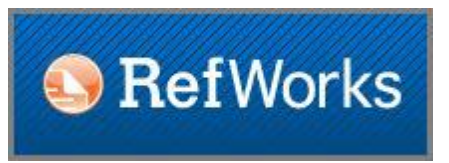

2. Importeren van referenties vanuit de literatuurlijst van een Worddocument:

Open het worddocument. Scheid elke referentie door twee enters. Selecteer en kopieer de referentielijst.

Ga naar MakeBib op <u>http://www.snowelm.com/~t/doc/tips/makebib.en.html</u> Plak de selectie in de text box. Klik op MAKE BIBTEX SOURCE. Kopieer de Bibtex-encoded tekst die is aangemaakt in "from tekst". Ga naar Refworks. Kies onder 'References' voor 'import'. Import filter: BIBTEX. Database: Bibdesk (Bibtex format) Plak de gekopieerde tekst in het blok onder "From text". Klik op 'import'. De titel(s) zit(ten) nu in de 'Last imported' folder.